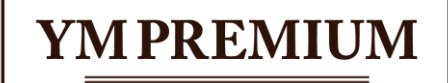

**BUSINESS CLUB** 

YM CONSULTING CORPORATION

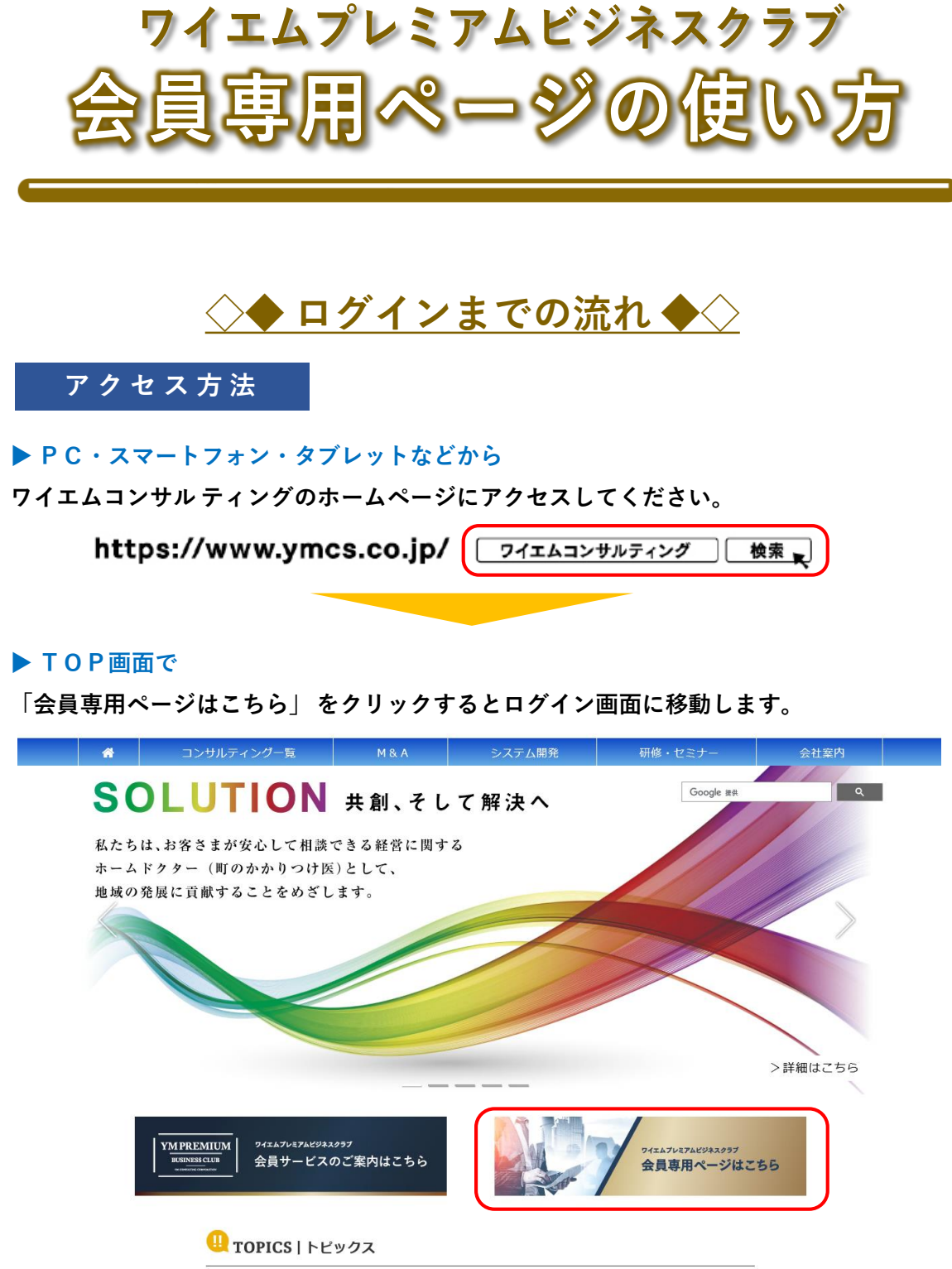

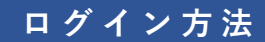

#### ▶ ログイン画面で

- ① ユーザー丨Dとパスワードをご入力ください。
- ②「動画配信サービスに関する同意事項」をご確認いただき、「同意する」にチェック してください。
- ③「ログイン」をクリックしてください。

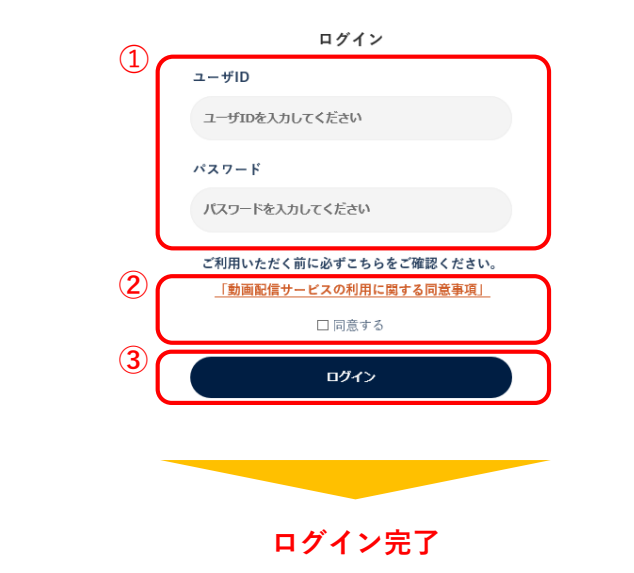

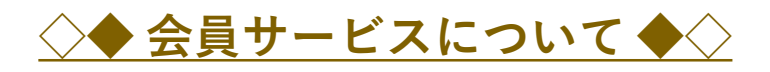

# 新着情報のご案内

#### ▶ 会員専用ページTOP画面で

セミナーや研修など会員サービスの各種案内をご確認いただけます。

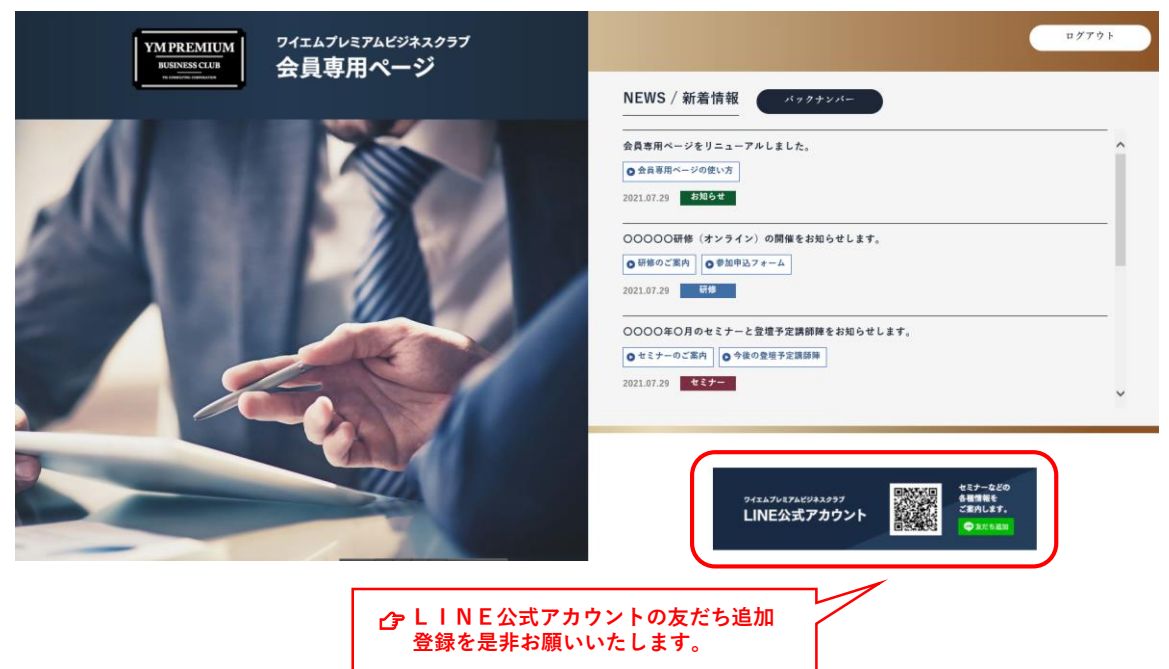

## ▶会員専用ページTOP画面で

こちらのバナーをクリックすると「セミナーリスト」に移動します。

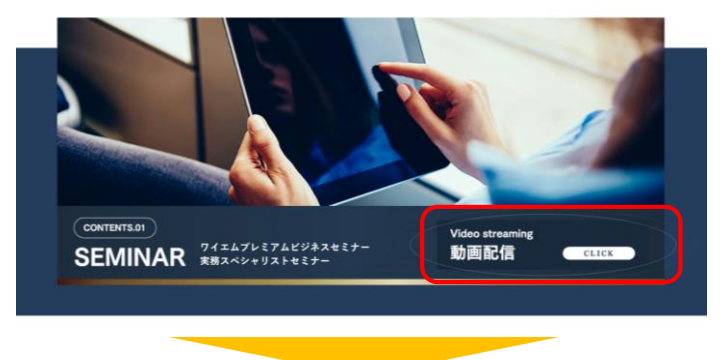

### ▶ セミナーリストで

ご視聴いただくセミナー(Vol.●)をご選択ください。

| YM PREMIUM BUSINESS SEMINAR            | YM PREMIUM BUSINESS SEMINAR                     |
|----------------------------------------|-------------------------------------------------|
| YMPREME<br>SAMJSCLUB<br>FOR CONFORTION | YMPREME<br>SAMJSCLUB<br>WICONSULTING CORPORTION |
|                                        |                                                 |
| « 講演タイトル »                             | « 講演タイトル »                                      |
| 《配信期間》                                 | 《 配信期間 »                                        |
| «講師名 »                                 | «講師名»                                           |
| Vol.1 Vol.2 Vol.3 Vol.4                | Vol.1 Vol.2 Vol.3 Vol.4                         |
|                                        |                                                 |

#### ▶ 動画再生ページで

サムネイルの中央にある再生ボタンをクリックするとセミナーをご視聴いただけます。

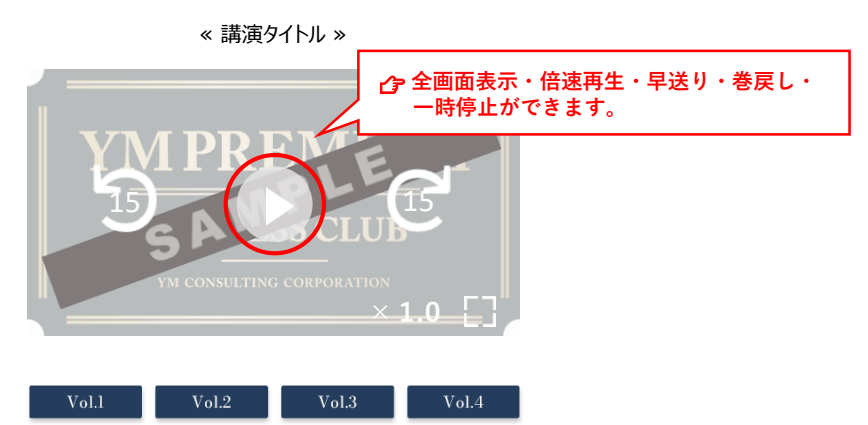

## ▶ 会員専用ページTOP画面で

こちらのバナーをクリックするとご利用いただけます。

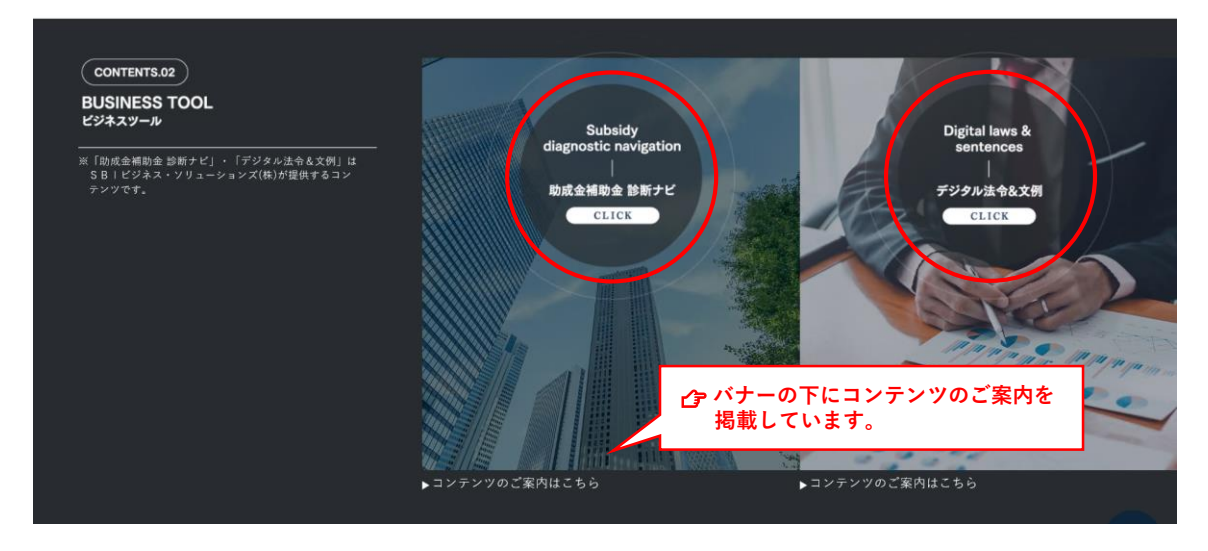

- こちらはSBIビジネス・ソリューションズ (株) が提供するコンテンツです。
- ご利用いただく前に利用規約をご確認ください。

# 人材育成メニューのご利用

#### ▶ 会員専用ページTOP画面で

こちらのバナーをクリックするとご利用いただけます。

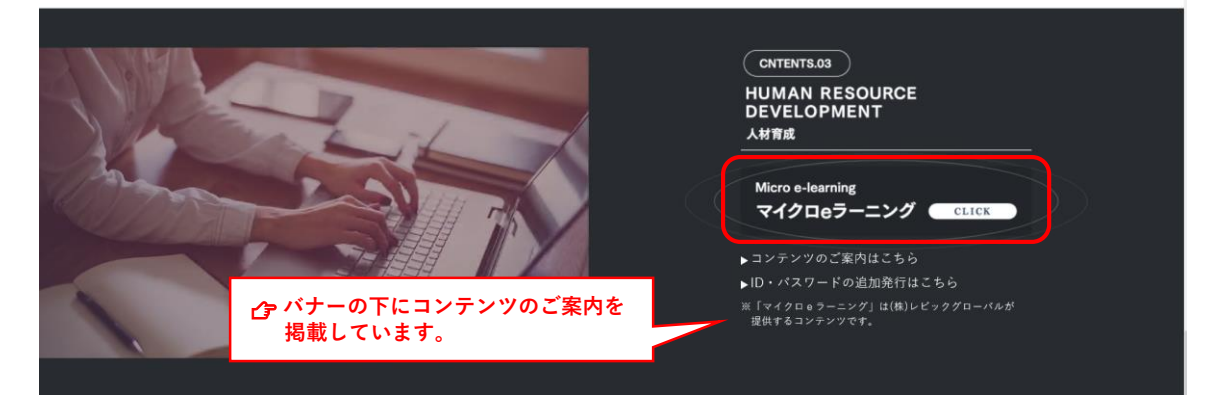

- こちらは(株)レビックグローバルが提供するコンテンツです。
- ・ ご利用いただく前にサービス約款をご確認ください。

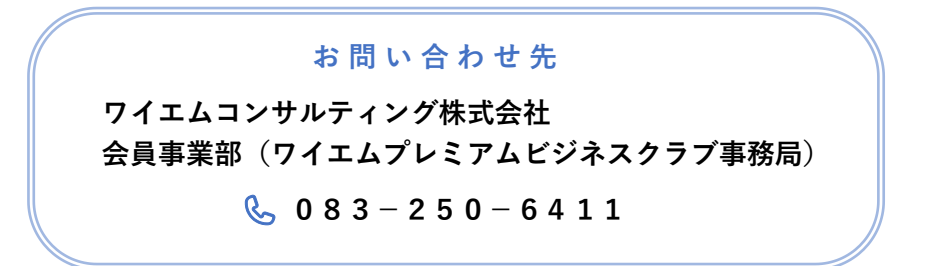